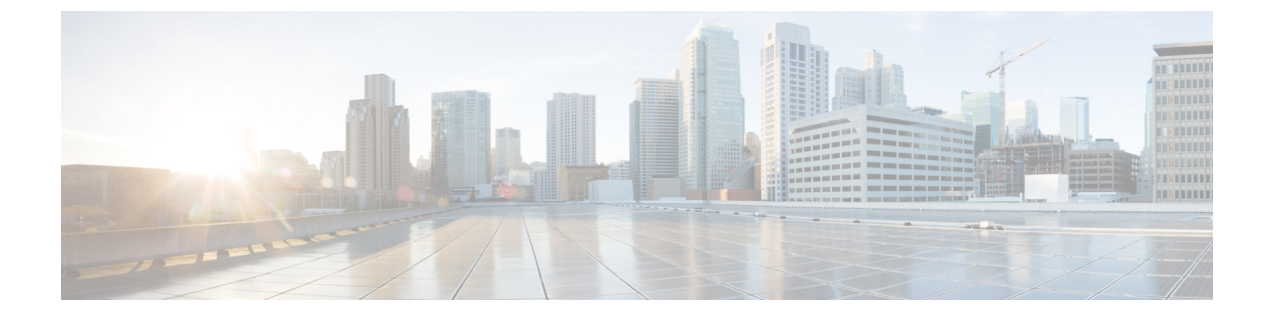

## **Telefonstatistik**

- Auf dem Telefon verfügbare Statistiken, auf Seite 1
- Über die Telefon-Webseiten verfügbare Statistiken, auf Seite 10

## Auf dem Telefon verfügbare Statistiken

Zeigen Sie Statistiken und Informationen zum Telefon über das Menü Einstellungen auf dem Telefon an.

Diese Menüs unterstützen Sie dabei, Probleme zu beheben, wenn Sie sich am selben Ort wie Ihr Benutzer befinden.

## Telefoninformationen anzeigen

Wenn Sie Probleme mit dem Telefon beheben, benötigen Sie oft Informationen über das Telefon.

### Prozedur

Schritt 1Öffnen Sie die App Einstellungen.Schritt 2Wählen Sie Telefoninfo aus.

#### Verwandte Themen

Die App "Settings" öffnen

### Auf Geräteinformationen zugreifen

Das Menü und die Untermenüs zu "Geräteinformationen" stellen Informationen in Bezug zu den Verbindungen zwischen dem Telefon und dem Anrufsteuerungssystem bereit.

#### Prozedur

| Schritt 1 | Öffnen Sie die App Einstellungen.                                        |
|-----------|--------------------------------------------------------------------------|
| Schritt 2 | Wählen Sie <b>Telefoninformationen</b> > <b>Geräteinformationen</b> aus. |
| Schritt 3 | Wählen Sie einen der folgenden Einträge aus.                             |

- Call Manager- zeigt Informationen zum Anrufsteuerungssystem an.
- Netzwerk: zeigt Informationen zum IPv4-Netzwerk an.
- WLAN- zeigt Informationen über die Wi-Fi-Verbindung an.
- HTTP zeigt Informationen zu den konfigurierten URLs an.
- Sprache zeigt Informationen über das Gebietsschema an.
- Sicherheit zeigt Informationen über die Sicherheitseinstellungen an.
- QoS zeigt Informationen zu Quality of Service an.
- UI zeigt Informationen zur Benutzeroberfläche an.
- Akku: zeigt Informationen zum Akku an.

#### **Verwandte Themen**

Die App "Settings" öffnen

#### Geräteinformationen

Die folgenden Tabellen beschreiben die Untermenüs und Felder im Menü Geräteinformationen.

| Feld               | Beschreibung                                                                                                    |
|--------------------|----------------------------------------------------------------------------------------------------|
| Cisco Unified CM 1 | Primärer Call Manager-Server, den das Telefon verwendet. Zeigt die<br>IP-Adresse und den Status an.                                                   |
| Cisco Unified CM 2 | Sekundärer Call Manager-Server, den das Telefon verwendet. Zeigt<br>die IP-Adresse und den Status an oder ist leer, falls er nicht verwendet<br>wird. |
| Cisco Unified CM 3 | Zeigt die IP-Adresse und den Status eines weiteren Call<br>Manager-Servers an oder ist leer, wenn er nicht verwendet wird.                            |
| Cisco Unified CM 4 | Zeigt die IP-Adresse und den Status eines weiteren Call<br>Manager-Servers an oder ist leer, wenn er nicht verwendet wird.                            |
| Cisco Unified CM 5 | Zeigt die IP-Adresse und den Status eines weiteren Call<br>Manager-Servers an oder ist leer, wenn er nicht verwendet wird.                            |

#### Tabelle 1: Menü: Cisco Unified CM

Alle diese Call Manager-Felder können auch die IP-Adresse eines SRST-Routers anzeigen, der eine begrenzte Systemfunktionalität zur Anrufsteuerung bereitstellen kann.

Jeder verfügbare Server zeigt die Server-IP-Adresse und einen der folgenden Status an:

#### Aktiv

Anrufsteuerungssystem, von dem das Telefon derzeit die Anrufverarbeitungsdienste empfängt.

#### Bereitschaft

Anrufsteuerungssystem zu dem das Telefon wechselt, wenn der aktuelle Server nicht verfügbar ist.

#### Leer

Keine aktuelle Verbindung zu diesem Anrufsteuerungssystem.

| Feld                     | Beschreibung                                                                                           |
|--------------------------|----------------------------------------------------------------------------------------------------|
| MAC-Adresse              | MAC-Adresse des Telefons.                                                                              |
| Host-Name                | Eindeutiger, unveränderlicher Name, der dem Telefon gemäß der MAC-Adresse automatisch zugewiesen wird. |
| Domänenname              | Name des DNS, in dem sich das Telefon befindet.                                                        |
| DHCP-Server              | IP-Adresse des DHCP-Servers, von dem aus das Telefon die IP-Adresse abruft.                            |
| IP-Adresse               | IP-Adresse des Telefons.                                                                               |
| Subnetzmaske             | Die vom Telefon verwendete Subnetzmaske.                                                               |
| Standardrouter           | Die vom Telefon verwendete IP-Adresse für das Standard-Gateway.                                        |
| DNS-Server 1             | Der vom Telefon verwendete primäre DNS-Server                                                          |
| DNS-Server 2             | Der vom Telefon verwendete erste DNS-Sicherungsserver                                                  |
| DNS-Server 3             | Der vom Telefon verwendete zweite DNS-Sicherungsserver                                                 |
| Alternativer TFTP-Server | Adresse des TFTP-Servers (andere als von DHCP zugewiesen)                                              |
| TFTP-Server 1            | Der vom Telefon verwendete primäre TFTP-Server                                                         |
| TFTP-Server 2            | Der vom Telefon verwendete sekundäre TFTP-Server                                                       |
| Software-Server          | Hostname oder IP-Adresse des alternativen Servers, den das Telefon<br>für Firmware-Upgrades verwendet. |
| BOOTP-Server             |                                                                                                    |
| CDP                      | Verwendung des Cisco Discovery Protocol (CDP)                                                          |
| GARP                     | Zur Erkennung der MAC-Adresse verwendete Gratuitous ARP                                                |

#### Tabelle 2: Menü: Netzwerk-> IPv4

#### Tabelle 3: Menü WLAN

| Feldname                         | Beschreibung                                                                                             |
|----------------------------------|----------------------------------------------------------------------------------------------------|
| Profilname                       | Name des Netzwerkprofils, den das Telefon derzeit verwendet.                                             |
| SSID                             | Service Set ID (SSID), die das Telefon derzeit verwendet.                                                |
| Security mode (Sicherheitsmodus) | Authentifizierungsmethode, die das Telefon derzeit im drahtlosen<br>Netzwerk verwendet.                  |
| 802.11 mode (802.11-Modus)       | Derzeit vom Telefon verwendeter Wireless-Signalmodus                                                     |
| Energie sparen bei Anruf         | Typ des Energiesparmodus, den das Telefon zum Einsparen von Akkuleistung verwendet: PS-Poll oder U-APSD. |

| Feldname                                   | Beschreibung                                                                             |
|--------------------------------------------|------------------------------------------------------------------------------------------|
| Scan-Modus                                 | Typ des AP-Scans                                                                         |
| WLAN SCEP-Server                           | URL oder Hostname des Simple Certificate Enrollment<br>Protocol-(SCEP-)Servers           |
| WLAN-Sammzatilizieungsstellen-Fingerabduck | SHA256 oder SHA1 Fingerabdruck der Stammzertifizierungsstelle zur WLAN-Authentifizierung |

#### Tabelle 4: Menü: HTTP

| Feldname                       | Beschreibung                                                                                                    |
|--------------------------------|----------------------------------------------------------------------------------------------------|
| Authentifizierungs-URL         | Die URL, die das Telefon verwendet, um Anforderungen an den Telefonwebserver zu überprüfen.                                                                                                    |
| Verzeichnis-URL                | URL des Servers, von dem das Telefon Verzeichnisinformationen abruft.                                                                                                    |
| Leerlauf-URL                   | URL für einen XML-Dienst, den das Telefon anzeigt, wenn das Telefon<br>in der Zeit, die in der Zeitoption "Idle URL" angegeben ist, nicht<br>verwendet wurde, und kein Menü geöffnet ist.                                              |
|                                | Beispielsweise können Sie die Option "Idle URL" und die Zeitoption<br>"Idle URL" verwenden, um einen Aktienkurs oder einen Kalender auf<br>dem LCD-Bildschirm anzuzeigen, wenn das Telefon fünf Minuten lang<br>nicht verwendet wurde. |
| Leerlaufzeit                   | Anzahl an Sekunden, in denen das Telefon nicht verwendet wurde und<br>kein Menü geöffnet ist, bevor der XML-Dienst, der in der Option "Idle<br>URL" angegeben ist, aktiviert wird.                                                     |
| Informations-URL               | Die URL des Hilfetextes, der auf dem Telefon angezeigt wird.                                                                                                    |
| Nachrichten-URL                | URL des Servers, von dem das Telefon Nachrichtenservices erhält.                                                                                                    |
| Proxy-Adresse des IP-Telefon   | URL des Proxyservers, der HTTP-Anforderungen für<br>HTTP-Telefonclients an Remote-Hostadressen sendet und Antworten<br>vom Remote-Host an den HTTP-Telefonclient weitergibt.                                                           |
| Service-URL                    | URL des Servers, von dem aus das Telefon Telefondienste erhält.                                                                                                    |
| Sichere Authentifizierungs-URL | Sichere URL, die das Telefon verwendet, um Anforderungen an den Telefonwebserver zu überprüfen.                                                                                                    |
| Sichere Verzeichnis-URL        | Sichere URL des Servers, von dem aus das Telefon<br>Verzeichnisinformationen abruft.                                                                                                    |
| Sichere Inaktivitäts-URL       | Sichere URL für einen XML-Dienst, den das Telefon anzeigt, wenn das Telefon in der Zeit, die in der Zeitoption "Idle URL" angegeben ist, nicht verwendet wurde, und kein Menü geöffnet ist.                                            |
| Sichere Informations-URL       | Die sichere URL des Hilfetextes, der auf dem Telefon angezeigt wird.                                                                                                    |

| Feldname                | Beschreibung                                                            |
|-------------------------|-------------------------------------------------------------------------|
| Sichere Nachrichten-URL | Sichere URL des Servers, von dem das Telefon Nachrichtendienste erhält. |
| Sichere Dienst-URL      | Sichere URL des Servers, von dem das Telefon Telefondienste erhält.     |

#### Tabelle 5: Menü: Sprache

| Feld                    | Beschreibung                                                                                                    |
|-------------------------|----------------------------------------------------------------------------------------------------|
| Benutzersprache         | Die dem Telefonbenutzer zugeordnete Benutzersprache. Detaillierte<br>Informationen, um den Benutzer zu unterstützen, einschließlich Sprache,<br>Schriftart, Datum- und Uhrzeitformat sowie Textinformationen zur<br>alphanumerischen Tastatur.             |
| Netzwerkgebietsschema   | Dem Telefonbenutzer zugeordnete länderspezifische Einstellungen<br>Umfasst eine Reihe detaillierter Informationen zur Unterstützung des<br>Telefons an einem bestimmten Standort, z. B. Definitionen zu den vom<br>Telefon verwendeten Tönen und Kadenzen. |
| Gebietsschema-Version   | Die auf dem Telefon geladene Version der Benutzersprache                                                                                                    |
| Netz.Gebietsschema-Ver. | Die auf dem Telefon geladenen länderspezifischen Einstellungen                                                                                                    |

#### Tabelle 6: Menü: Sicherheit

| Feld                             | Beschreibung                                         |
|----------------------------------|------------------------------------------------------|
| Webzugriff                       | Angegebene Funktion zum Webzugriff für das Telefon   |
|                                  | Deaktiviert                                          |
|                                  | Kein Zugriff auf das Selbstservice-Portal            |
|                                  | Schreibgschützt                                      |
|                                  | Informationen können nur angezeigt werden.           |
|                                  | Aktiviert: HTTP und HTTPS                            |
|                                  | Kann die Konfigurationsseiten verwenden              |
| Webadministrator                 | Gibt an, ob die Webadministrator-Seite aktiviert ist |
| Security mode (Sicherheitsmodus) | Dem Telefon zugewiesener Sicherheitsmodus            |

#### Tabelle 7: Menü: QoS

| Feldname                | Beschreibung                                                                              |
|-------------------------|-------------------------------------------------------------------------------------------|
| DSCP für Anrufsteuerung | Differentiated Services Code Point- (DSCP-)IP-Klassifizierung für Anrufsteuerungssignale. |
| DSCP für Konfiguration  | DSCP IP-Klassifizierung zur Weitergabe von Telefonkonfigurationen.                        |

| Feldname         | Beschreibung                                        |
|------------------|-----------------------------------------------------|
| DSCP für Dienste | DSCP IP-Klassifizierung für telefonbasierten Dienst |

#### Tabelle 8: Menü: Ul

| Feldname                         | Beschreibung                                                                                                    |
|----------------------------------|----------------------------------------------------------------------------------------------------|
| BLF für Anruflisten              | Gibt an, ob das Besetztlampenfeld (BLF) für Anruflisten aktiviert ist.                                                                                        |
| Fokus-Priori. f. Zurückges. Anr. | Gibt an, ob das Telefon den Anruf-Fokus auf dem Telefonbildschirm zu<br>einem eingehenden Anruf oder einem Anruf vom Typ "Halten<br>zurücksetzen" verschiebt. |
| Personalisierung                 | Gibt an, ob das Telefon für die Konfiguration der benutzerdefinierten<br>Klingeltöne und von Hintergrundbildern aktiviert wurde.                              |

#### Tabelle 9: Menü: Akku

| Feldname            | Beschreibung                                                                                                    |
|---------------------|----------------------------------------------------------------------------------------------------|
| Battery health      | Gibt den Gesamtzustand des Akkus an.                                                                                |
| Battery temperature | Gibt die aktuelle Temperatur des Akkus an. Wenn die Batterie zu heiß<br>läuft, kann die Batterie in Kürze Versagen. |
| Akkustand           | Zeigt den Ladestand des Akkus an.                                                                                   |

### Auf Modellinformationen zugreifen

Das Menü "Modellinformationen" bietet Informationen zum Telefonmodell.

#### Prozedur

| Schritt 1 | Offnen Sie die App <b>Einstellungen</b> .                                |
|-----------|--------------------------------------------------------------------------|
| Schritt 2 | Wählen Sie <b>Telefoninformationen</b> > <b>Modellinformationen</b> aus. |

#### **Verwandte Themen**

Die App "Settings" öffnen

#### Modellinformationen

In der folgenden Tabelle werden die Felder und Inhalte im Bildschirm **Telefoninformationen** > **Modellinformationen** beschrieben.

#### Tabelle 10: Felder für "Modellinformationen"

| Feldname     | Beschreibung                           |
|--------------|----------------------------------------|
| Modellnummer | Auf CP-8821 oder CP-8821-EX festgelegt |

| Feldname               | Beschreibung                                                              |
|------------------------|---------------------------------------------------------------------------|
| MAC-Adresse            | MAC-Adresse des Telefons                                                  |
| Anwendungs-Software-ID | Auf dem Telefon ausgeführte Firmware-Version                              |
| Seriennummer           | Telefon-Seriennummer                                                      |
| USB-Hersteller-ID      | Auf Cisco setzen                                                          |
| USB-Produkt-ID         | Auf 8821 oder 8821-Ex festgelegt                                          |
| RNDIS-Geräteadresse    | Remote Network Device Interface<br>Specification-(RNDIS-)-Adresse des USB |
| RNDIS-Hostadresse      | RNDIS für USB                                                             |

### Auf Firmware-Version zugreifen

Das Menü "Firmware-Version" bietet Informationen zur Firmware, die auf dem Telefon ausgeführt wird.

#### Prozedur

| Schritt 1 | Öffnen Sie die App Einstellungen.                                     |
|-----------|-----------------------------------------------------------------------|
| Schritt 2 | Wählen Sie <b>Telefoninformationen</b> > <b>Firmware-Version</b> aus. |

#### **Verwandte Themen**

Die App "Settings" öffnen

#### **Firmware-Version-Informationen**

In der folgenden Tabelle werden die Felder und Inhalte im Bildschirm **Telefoninformationen** > **Firmware-Version** beschrieben.

#### Tabelle 11: Felder für die Firmware-Version

| Feldname              | Beschreibung                                                                                                    |
|-----------------------|----------------------------------------------------------------------------------------------------|
| Aktive Software       | Aktive Firmware-Version                                                                                                    |
| Letzte Aktualisierung | Aktualisierungsstatus: Datum und Uhrzeit für die<br>erfolgreiche Aktualisierung; andernfalls Nachrichten<br>zu Upgrade-Fehlern |
| Boot-Software-ID      | Identifikation der Boot-Loader-Version                                                                                         |
| WLAN-Treiber-ID       | Identifikation des WLAN-Treibers                                                                                               |
| WLAN-Firmware-ID      | Identifikation der WLAN-Firmware-Version                                                                                       |

### Telefonstatistik im Menü "Administratoreinstellungen"

Sie können über das Menü **Administratoreinstellungen** auf einige Statistiken zum Telefon zugreifen. Hierbei handelt es sich um die gleichen Statistiken, die angezeigt werden, wenn Sie auf das Telefon über die Webseite "Administration" zugreifen.

### Menü "Nachbar-Liste"

Mit der Nachbar-Liste aus dem Menü Administratoreinstellungen werden die verfügbaren Access Points angezeigt.

### Auf das Statusmenü zugreifen

Das Menü "Status" auf dem Telefon bietet Ihnen wichtige Informationen über das Telefon.

#### Prozedur

| Schritt 1 | Öffnen Sie die App Einstellungen.           |
|-----------|---------------------------------------------|
| Schritt 2 | Wählen Sie Verwaltereinstellungen > Status. |

#### Verwandte Themen

Die App "Settings" öffnen

#### Statusmeldungen

Der Bildschirm **Statusmeldungen** stellt eine Liste der Statusnachrichten bereit. Jede Nachricht verfügt über einen Zeit- und Datumsstempel. Sie können diese Nachrichten verwenden, um Probleme zu beheben.

#### **WLAN-Statistik**

#### Tabelle 12: "WLAN-Statistik"-Felder

| Feld                           | Beschreibung                                               |
|--------------------------------|------------------------------------------------------------|
| Gesendete Bytes                | Anzahl der übertragenen Byte                               |
| Empfangene Bytes               | Anzahl der empfangenen Byte                                |
| Gesendete Pakete               | Anzahl der übertragenen Pakete                             |
| Empfangene Pakete              | Anzahl der empfangenen Pakete                              |
| Verlorene ausgehende Pakete    | Anzahl der übertragenen Pakete, die verloren gegangen sind |
| Verlorene eingehende Pakete    | Anzahl der empfangenen Pakete, die verloren gegangen sind  |
| Fehler bei gesendeten Paketen  | Anzahl der Fehler bei übertragenen Paketen                 |
| Fehler bei empfangenen Paketen | Anzahl der Fehler bei übertragenen Paketen                 |

| Feld                             | Beschreibung                                                    |
|----------------------------------|-----------------------------------------------------------------|
| Übertr Frames                    | Anzahl der übertragenen Frames                                  |
| Gesendet – Multicast-Frames      | Anzahl der übertragenen Multicast-Frames                        |
| Gesendet – Neuversuch            | Anzahl der Wiederholungsversuche für Übertragungen              |
| Gesendet – mehrere Neuversuche   | Anzahl der Wiederholungsversuche für<br>Multicast-Übertragungen |
| Senden fehlgeschlagen            | Anzahl der fehlgeschlagenen Übertragungen                       |
| Erfolgreiche Sendeanforderung    | Anzahl an Anforderungen an erfolgreiche<br>Übertragungen        |
| Fehlgeschlagene Sendeanforderung | Anzahl der fehlgeschlagenen Sendeanforderungen                  |
| Fehler bei Bestätigung           |                                                                 |
| Empfangene doppelte Frames       | Anzahl der duplizierten empfangenen Frames                      |
| Empfangene fragmentierte Pakete  | Anzahl der fragmentierten empfangenen Pakete                    |
| Roaming-Anzahl                   |                                                                 |

#### Anrufstatistik

I

| Feld               | Beschreibung                                                                                |
|--------------------|---------------------------------------------------------------------------------------------|
| Empfänger – Codec  | Art der vom Telefon empfangenen<br>Audioverschlüsselung: G.729, G.711 u-law, G.711<br>A-law |
| Sender – Codec     | Art der vom Telefon gesendeten<br>Audioverschlüsselung: G.729, G.711 u-law, G.711<br>A-law  |
| Empfänger – Größe  |                                                                                             |
| Sender – Größe     |                                                                                             |
| Empfänger – Pakete | Anzahl der Pakete, die das Telefon empfangen hat                                            |
| Sender – Pakete    |                                                                                             |
| Sender-DSCP        |                                                                                             |
| Empfänger-DSCP     |                                                                                             |
| Sender-WMM UP      | Wireless Multi Media (WMM) Up Transmitter                                                   |
| Empfänger-WMM UP   | Wireless Multi Media (WMM) Up Receiver                                                      |

| Feld                                | Beschreibung                                                                                                    |
|-------------------------------------|----------------------------------------------------------------------------------------------------|
| Durchschn. Jitter                   | Geschätzter durchschnittlicher RTP-Paket-Jitter<br>(dynamische Verzögerung, die bei einem Paket bei<br>der Übertragung im Netzwerk auftritt)                                                                                                    |
| Max. Jitter                         | Maximaler Jitter, in Millisekunden, der bemerkt<br>wurde, seit der empfangene Sprachstream geöffnet<br>wurde.                                                                                                    |
| Empfänger – Verworfen               |                                                                                                    |
| Empfänger – Verlorene Pakete        |                                                                                                    |
| Verdeckung (kumulierte Rate)        | Gesamtanzahl der Verdeckungsrahmen dividiert durch<br>die Gesamtanzahl der Sprachrahmen, die seit Beginn<br>des Voicestreams empfangen wurden.                                                                                                    |
| Verdeckung (Intervallrate)          | Verhältnis der Verdeckungsrahmen zu den<br>Sprachrahmen im vorherigen 3-Sekundenintervall<br>aktiver Sprache. Wenn VAD (Voice Activity<br>Detection) verwendet wird, ist möglicherweise ein<br>längeres Intervall erforderlich, um drei Sekunden der<br>aktiven Sprache zu sammeln. |
| Verdeckung (Maximalrate)            | Die höchste Intervallrate der Verdeckung seit Beginn des Audio-Streams.                                                                                                    |
| Verdeckung (schwerwiegend) Sekunden | Anzahl der Sekunden mit mehr als fünf Prozent<br>Verdeckungsereignissen (verlorene Rahmen) ab<br>Beginn des Voicestreams.                                                                                                    |
| Latenz                              |                                                                                                    |

#### **Trace-Einstellungen**

Das Menü Trace-Einstellungen bietet Ihnen Informationen zu Fehlerbehebungsparametern.

| Feld                         | Beschreibung                                   |
|------------------------------|------------------------------------------------|
| Remote-Syslog                | Unterstützung der Remotesystem-Protokollierung |
| Protokollprofil              | Typ der Protokollierung                        |
| Zusätzliche Debug-Protokolle | Derzeit nicht unterstützt                      |

# Über die Telefon-Webseiten verfügbare Statistiken

Sie können die Telefon-Webseiten verwenden, um Statistiken und andere Telefoninformationen aus dem Internet anzuzeigen. Diese Seiten zeigen dieselben Informationen an, die Sie sehen können, wenn Sie auf die Statistiken im Telefon zugreifen.

Diese Seiten unterstütze Sie bei der Behebung von Problemen, ganz gleich, wo sich Ihr Benutzer befindet.

### Webseite für Telefon öffnen

Führen Sie zum Zugreifen auf die Webseite eines Telefons folgende Schritte durch:

| Hinweis   |             | Wenn Sie nicht auf die Webseite zugreifen können, ist diese möglicherweise standardmäßig deaktiviert.                                                                                                    |  |
|-----------|-------------|----------------------------------------------------------------------------------------------------|--|
|           | Pro         | Prozedur                                                                                                    |  |
| Schritt 1 | Ern         | nitteln Sie die IP-Adresse des Cisco IP-Telefon mit einer dieser Methoden:                                                                                                    |  |
|           | a)          | Suchen Sie das Telefon in der Cisco Unified Communications Manager-Verwaltung, indem Sie <b>Gerät</b> > <b>Telefon</b> auswählen. Für Telefone, die sich beim Cisco Unified Communications Manager registrieren, wird die IP-Adresse im Fenster <b>Telefone suchen und auflisten</b> sowie oben im Fenster <b>Telefonkonfiguration</b> angezeigt. |  |
|           | b)          | Greifen Sie auf dem Cisco IP-Telefon auf die App <b>Einstellungen</b> zu, wählen Sie <b>Telefoninfo</b> > <b>Geräteinformationen</b> > <b>Netzwerk</b> > <b>IPv4</b> aus, und führen Sie einen Bildlauf zum Feld "IP-Adresse" durch.                                                                                                    |  |
| Schritt 2 | Öff<br>IP-2 | nen Sie einen Webbrowser, und geben Sie die folgende URL ein, wobei <i>IP-Adresse</i> für die jeweilige Adresse des Cisco IP-Telefon steht:                                                                                                    |  |
|           | ht          | tp://IP_Adresse                                                                                                    |  |
|           | Ver         | wandte Themen                                                                                                    |  |

Die App "Settings" öffnen

## Webseite mit Geräteinformationen

Die Seite **Geräteinformationen** ist die erste Seite, die Ihnen beim Zugriff auf die Telefon-Webseiten angezeigt wird. Verwenden Sie den linken Bereich, um zu den anderen Seiten zu navigieren.

| Feld                         | Beschreibung                                                                                           |
|------------------------------|----------------------------------------------------------------------------------------------------|
| Aktive Netzwerkschnittstelle | Aktiver Netzwerktyp                                                                                    |
| MAC-Adresse                  | Die MAC-Adresse (Media Access Control) des Telefons                                                    |
| Wireless – MAC-Adresse       | Drahtlose MAC-Adresse (Media Access Control) des Telefons                                              |
| Host-Name                    | Eindeutiger, unveränderlicher Name, der dem Telefon gemäß der MAC-Adresse automatisch zugewiesen wird. |
| Telefon-DN                   | Verzeichnisnummer, die dem Telefon zugewiesen ist                                                      |
| Anwendungs-Software-ID       | Auf dem Telefon ausgeführte Firmware-Version                                                           |

| Feld                             | Beschreibung                                                                                            |
|----------------------------------|----------------------------------------------------------------------------------------------------|
| Boot-Software-ID                 | Version der Boot-Firmware                                                                               |
| Version                          | Auf dem Telefon ausgeführte Firmware-Version                                                            |
| Hardware-Revision                | Versionsnummer der Telefon-Hardware                                                                     |
| Seriennummer                     | Seriennummer des Telefons                                                                               |
| Modellnummer                     | Modellname des Telefons                                                                                 |
| Wartende Nachricht vorhanden     | Status der Briefkastenlampe                                                                             |
| UDI                              | Informationen über das Telefon (Typ, Name des Modells, Modell-ID,<br>Hardware-Version und Seriennummer) |
| Zeit                             | Aktuelle Zeit                                                                                           |
| Zeitzone                         | Aktuelle Zeitzone                                                                                       |
| Datum                            | Aktuelles Datum                                                                                         |
| System - Freier Speicherplatz    | Menge des nicht verwendeten Speichers auf dem Telefon                                                   |
| Java-Heap - Freier Speicherplatz | Java-Heap – Freier interner Speicher                                                                    |
| Java-Pool - Freier Speicherplatz | Freier interner Java-Pool-Speicher                                                                      |
| FIPS-Modus aktiviert             | Derzeit nicht unterstützt                                                                               |
| Battery health                   | Gesamtzustand des Akkus                                                                                 |
| Battery temperature              | Aktuelle Temperatur des Akkus                                                                           |
| Akkustand                        | Aktueller Akku Ladestand                                                                                |

## Webseite "Netzwerk-Setup"

Die Seite Netzwerk-Setupbietet Informationen über das Telefon und die Netzwerkkonfiguration.

| Feld         | Beschreibung                                                                                                    |
|--------------|----------------------------------------------------------------------------------------------------|
| MAC-Adresse  | Die MAC-Adresse (Media Access Control) des Telefons                                                                  |
| Host-Name    | Eindeutiger, unveränderlicher Name, der dem Telefon gemäß der MAC-Adresse automatisch zugewiesen wird.               |
| Domänenname  | Name der DNS-Domäne (Domain Name System), in der sich das Telefon befindet.                                          |
| DHCP-Server  | Die IP-Adresse des DHCP-Servers (Dynamic Host Configuration<br>Protocol), von dem das Telefon die IP-Adresse abruft. |
| BOOTP-Server | Nicht verwendet.                                                                                                    |

| Feld                     | Beschreibung                                                                                                    |
|--------------------------|----------------------------------------------------------------------------------------------------|
| DHCP                     | Status der DHCP-Verwendung                                                                                                    |
| IP-Adresse               | Die IP-Adresse (Internet Protocol) des Telefons.                                                                                                    |
| Subnetzmaske             | Die vom Telefon verwendete Subnetzmaske.                                                                                                    |
| Standardrouter           | Die vom Telefon verwendete IP-Adresse für das Standard-Gateway.                                                                                                    |
| DNS-Server 1             | Vom Telefon verwendeter primärer DNS-(Domain Name System-)Server.                                                                                                    |
| DNS-Server 2             | Der vom Telefon verwendete DNS-Sicherungsserver                                                                                                    |
| DNS-Server 3             | Der vom Telefon verwendete DNS-Sicherungsserver                                                                                                    |
| Alternativer TFTP-Server | Alternate Trivial File Transfer Protocol-(TFTP-)Server Zeigt "Ja" bei<br>Aktivierung und "Nein" bei Deaktivierung an.                                                                                                    |
| TFTP-Server 1            | Der vom Telefon verwendete primäre TFTP-Server                                                                                                    |
| TFTP-Server 2            | Der vom Telefon verwendete sekundäre TFTP-Server                                                                                                    |
| DHCP-Adresse freigegeben |                                                                                                    |
| Server 1–5               | Hostnamen oder IP-Adressen der Cisco Unified Communications<br>Manager-Server, mit denen sich das Telefon registrieren kann, in der<br>Reihenfolge ihrer Priorität. Ein Element kann auch die IP-Adresse eines<br>verfügbaren Survivable Remote Site Telephony- (SRST-)Routers<br>anzeigen, der eingeschränkte Funktionen von Cisco Unified<br>Communications Manager bereitstellt. |
|                          | Für jeden verfügbaren Server zeigt ein Element die IP-Adresse des Cisco<br>Unified Communications Manager-Servers und eine der folgenden<br>Statusangaben an:                                                                                                    |
|                          | Aktiv                                                                                                    |
|                          | Aktiv – Cisco Unified Communications Manager-Server, von dem<br>das Telefon derzeit Anrufverarbeitungsdienste empfängt                                                                                                    |
|                          | Bereitschaft                                                                                                    |
|                          | Bereitschaft – Cisco Unified Communications Manager-Server, zu<br>dem das Telefon wechselt, wenn der aktuelle Server nicht mehr<br>verfügbar ist                                                                                                    |
|                          | Leer                                                                                                    |
|                          | Leer – Derzeit keine Verbindung mit diesem Cisco Unified<br>Communications Manager-Server                                                                                                    |
| Informations-URL         | Die URL des Hilfetextes, der auf dem Telefon angezeigt wird.                                                                                                    |
| Verzeichnis-URL          | URL des Servers, von dem das Telefon Verzeichnisinformationen abruft.                                                                                                    |
| Nachrichten-URL          | URL des Servers, von dem das Telefon Nachrichtenservices erhält.                                                                                                    |

I

| Feld                             | Beschreibung                                                                                                    |
|----------------------------------|----------------------------------------------------------------------------------------------------|
| Service-URL                      | URL des Servers, von dem aus das Telefon Telefondienste erhält.                                                                                                    |
| Leerlauf-URL                     | URL für einen XML-Dienst, den das Telefon anzeigt, wenn das Telefon<br>in der Zeit, die in der Zeitoption "Idle URL" angegeben ist, nicht<br>verwendet wurde, und kein Menü geöffnet ist.                                                                  |
|                                  | Beispielsweise können Sie die Option "Idle URL" und die Zeitoption<br>"Idle URL" verwenden, um einen Aktienkurs oder einen Kalender auf<br>dem LCD-Bildschirm anzuzeigen, wenn das Telefon fünf Minuten lang<br>nicht verwendet wurde.                     |
| Leerlauf-URL – Zeit              | Anzahl an Sekunden, in denen das Telefon nicht verwendet wurde und<br>kein Menü geöffnet ist, bevor der XML-Dienst, der in der Option "Idle<br>URL" angegeben ist, aktiviert wird.                                                                         |
| Proxyserver-URL                  | URL des Proxyservers, der HTTP-Anforderungen für<br>HTTP-Telefonclients an Remote-Hostadressen sendet und Antworten<br>vom Remote-Host an den HTTP-Telefonclient weitergibt.                                                                               |
| Authentifizierungs-URL           | Die URL, die das Telefon verwendet, um Anforderungen an den Telefonwebserver zu überprüfen.                                                                                                    |
| Benutzersprache                  | Die dem Telefonbenutzer zugeordnete Benutzersprache. Detaillierte<br>Informationen, um den Benutzer zu unterstützen, einschließlich Sprache,<br>Schriftart, Datum- und Uhrzeitformat sowie Textinformationen zur<br>alphanumerischen Tastatur.             |
| Netzwerkgebietsschema            | Dem Telefonbenutzer zugeordnete länderspezifische Einstellungen<br>Umfasst eine Reihe detaillierter Informationen zur Unterstützung des<br>Telefons an einem bestimmten Standort, z. B. Definitionen zu den vom<br>Telefon verwendeten Tönen und Kadenzen. |
| Gebietsschema-Version            | Die auf dem Telefon geladene Version der Benutzersprache                                                                                                    |
| Netz.Gebietsschema-Ver.          | Die auf dem Telefon geladenen länderspezifischen Einstellungen                                                                                                    |
| Lautsprecher aktiviert           | Status des Lautsprechers                                                                                                    |
| GARP aktiviert                   | Status von Gratuitous ARP Bei Aktivierung erhält das Telefon die MAC-Adressen von Gratuitous ARP-Antworten.                                                                                                    |
| Autom. Leitungsauswahl aktiviert |                                                                                                    |
| DSCP für Anrufsteuerung          | Differentiated Services Code Point- (DSCP-)IP-Klassifizierung für<br>Anrufsteuerungssignale.                                                                                                    |
| DSCP für Konfiguration           | DSCP IP-Klassifizierung zur Weitergabe von Telefonkonfigurationen.                                                                                                    |
| DSCP für Dienste                 | DSCP IP-Klassifizierung für telefonbasierten Dienst                                                                                                    |
| Security mode (Sicherheitsmodus) | Der für das Telefon festgelegte Modus                                                                                                    |

| Feld                  | Beschreibung                                                                                  |
|-----------------------|-----------------------------------------------------------------------------------------------|
| Webzugriff            | Gibt an, ob der Zugriff auf die Telefon-Webseiten aktiviert (Ja) oder deaktiviert (Nein) ist. |
| SSH-Zugriff aktiviert | Gibt an, ob der SSH-Zugriff zulässig ist                                                      |
| Software-Server       | Gibt die IP-Adresse des Softwarespeicherservers an.                                           |
| CTL-Datei             |                                                                                               |
| ITL-Datei             |                                                                                               |
| ITL-Signatur          |                                                                                               |
| CAPF-Server           |                                                                                               |
| TVS                   |                                                                                               |
| TFTP-Server           |                                                                                               |
| TFTP-Server           |                                                                                               |
| DF_BIT                | Gibt die DF-Bit-Einstellung für Pakete an.                                                    |

## **Netzwerk-Webseite**

Wenn Sie den Netzwerk-Hyperlink unter "Netzwerkstatistiken" auswählen, wird die Seite **Portinformationen** angezeigt.

| Feld                           | Beschreibung                                                                         |
|--------------------------------|--------------------------------------------------------------------------------------|
| Gesendete Bytes                | Anzahl der übertragenen Byte                                                         |
| Empfangene Bytes               | Anzahl der empfangenen Byte                                                          |
| Gesendete Pakete               | Anzahl der Pakete, die vom Telefon übertragen wurden.                                |
| Empfangene Pakete              | Anzahl der Pakete, die das Telefon empfangen hat                                     |
| Verlorene ausgehende Pakete    |                                                                                      |
| Verlorene eingehende Pakete    |                                                                                      |
| Fehler bei gesendeten Paketen  |                                                                                      |
| Fehler bei empfangenen Paketen | Anzahl der fehlerhaften Pakete, die das Telefon empfangen hat.                       |
| Übertr. – Frames               | Anzahl der übertragenen Frames                                                       |
| Gesendet – Multicast-Frames    | Anzahl der Multicast-Pakete, die vom Telefon übertragen wurden.                      |
| Gesendet – Neuversuch          | Anzahl der Versuche des Telefons, bei denen die Pakete nicht gesendet werden konnten |

| Feld                             | Beschreibung                                                     |
|----------------------------------|------------------------------------------------------------------|
| Gesendet – mehrere Neuversuche   | Anzahl der Versuche des Telefons, die Multicast-Pakete zu senden |
| Senden fehlgeschlagen            | Anzahl der fehlgeschlagenen Übertragungen                        |
| Erfolgreiche Sendeanforderung    | Anzahl an Anforderungen an erfolgreiche Übertragungen            |
| Fehlgeschlagene Sendeanforderung | Anzahl an Anforderungen an fehlgeschlagene Übertragungen         |
| Fehler bei Bestätigung           | Anzahl der fehlgeschlagenen Paketbestätigungen                   |
| Empfangene doppelte Frames       | Anzahl der duplizierten empfangenen Frames                       |
| Empfangene fragmentierte Pakete  | Anzahl der fragmentierten empfangenen Pakete                     |
| Roaming-Anzahl                   |                                                                  |

### Webseite mit Konsolenprotokollen

Die Seite **Konsolenprotokolle** enthält Links zu Protokolldateien, die Cisco TAC möglicherweise zur Problembehebung benötigt. Anweisungen zum Herunterladen der Protokolle erhalten Sie unter Telefonprotokolle erfassen.

### Webseite mit den wichtigsten Speicherauszügen

Die Seite Speicherauszüge enthält Informationen, die Cisco TAC zum Beheben von Problemen benötigt.

### Webseite mit Statusmeldungen

Die Seite **Statusmeldungen** stellt eine Liste mit Statusmeldungen bereit und jede Nachricht ist mit einem Datum und einem Zeitstempel versehen. Sie können diese Nachrichten verwenden, um Probleme zu beheben.

## Webseite mit Anzeige zur Fehlersuche

Auf der Seite **Fehlersuche** werden die aktuellen Nachrichten angezeigt und jede Nachricht enthält ein Datum und eine Uhrzeit. Sie können diese Nachrichten verwenden, um Probleme zu beheben.

### Webseite "Streaming-Statistik"

Das Telefon verfügt über fünf **Stream**-Seiten. Alle Seiten haben die gleichen Felder. Diese Seiten bieten Ihnen Informationen zu Anrufen, wenn Sie Probleme beheben.

Tabelle 13: Felder auf der Webseite "Streaming-Statistik"

| Feld           | Beschreibung            |
|----------------|-------------------------|
| Remote-Adresse | IP-Adresse des Anrufers |
| Lokale Adresse | IP-Adresse des Telefons |

I

| Feld                         | Beschreibung                                                                                                    |
|------------------------------|----------------------------------------------------------------------------------------------------|
| Startzeit                    | Zeitstempel für den Anruf                                                                                                    |
| Stream-Status                |                                                                                                    |
| Host-Name                    | Name des Telefons                                                                                                    |
| Sender – Pakete              | Anzahl der RTP-Sprachpakete, die seit der Öffnung des Sprach-Streams empfangen wurden.                                                                                       |
|                              | Dieser Wert ist nicht unbedingt mit der Anzahl der RTP-Sprachpakete<br>identisch, die seit Beginn des Anrufs gesendet wurden, da der Anruf<br>möglicherweise gehalten wurde. |
| Sender – Oktette             | Gesamtanzahl der Oktette, die das Telefon gesendet hat.                                                                                                    |
| Sender – Codec               | Art der vom Telefon gesendeten Audioverschlüsselung: G.729, G.711<br>u-law, G.711 A-law                                                                                      |
| Senderberichte gesendet      |                                                                                                    |
| Empfängerbericht gesendet um |                                                                                                    |
| Empfänger – Verlorene Pakete | Anzahl der fehlenden RTP-Pakete (während Übertagung verloren)                                                                                                    |
| Durchschn. Jitter            | Geschätzter durchschnittlicher RTP-Paket-Jitter (dynamische<br>Verzögerung, die bei einem Paket bei der Übertragung im Netzwerk<br>auftritt)                                 |
| Empfänger – Codec            | Art der vom Telefon empfangenen Audioverschlüsselung: G.729, G.711<br>u-law, G.711 A-law                                                                                     |
| Empfängerberichte gesendet   | Anzahl der Zugriffe auf diesen Streaming-Statistikbericht auf der<br>Webseite (wird beim Zurücksetzen des Telefons zurückgesetzt)                                            |
| Empfängerbericht gesendet um |                                                                                                    |
| Empfänger – Pakete           | Anzahl der Pakete, die das Telefon empfangen hat                                                                                                    |
| Empfänger – Oktette          | Gesamtanzahl der Oktette, die das Telefon empfangen hat.                                                                                                    |
| Sender-DSCP                  |                                                                                                    |
| Empfänger-DSCP               |                                                                                                    |
| Sender-WMM UP                |                                                                                                    |
| Empfänger-WMM UP             |                                                                                                    |

I

| Feld                                   | Beschreibung                                                                                                    |
|----------------------------------------|----------------------------------------------------------------------------------------------------|
| MOS LQK                                | Dieser Ergebniswert ist eine objektive Schätzung des Mean Opinion<br>Score (MOS) für die Hörqualität (LQK), der von Stufe 1 (schlecht) bis<br>Stufe 5 (exzellent) reicht. Dieser Ergebniswert basiert auf hörbaren<br>Verdeckungsereignissen, die aufgrund von Rahmenverlust innerhalb<br>des vorhergehenden 8-sekündigen Voicestream-Intervalls aufgetreten<br>sind. |
|                                        | Der MOS LQK-Wert ist vom Codec-Typ abhängig, den das Telefon verwendet.                                                                                                    |
| Durchschnitt: MOS LQK                  | Durchschnittlicher MOS LQK-Wert für den gesamten Audiostream.                                                                                                    |
| Min MOS LQK (Minimalwert:<br>MOS LQK)  | Niedrigster MOS LQK-Wert seit Beginn des Audiostreams                                                                                                    |
| Max MOS LQK (Maximalwert:              | Basislinie oder höchster MOS LQK-Wert seit Beginn des Voicestreams.                                                                                                    |
| MOS LQK)                               | Bei normalen Bedingungen ohne Loss of Frame führen die folgenden<br>Codecs zu den angegebenen maximalen MOS LQK-Werten:                                                                                                    |
|                                        | $\sim 0.711$ eight 4.5                                                                                                    |
|                                        | • 0.729 A/AB eigiot 5.7                                                                                                    |
| MOS-LQK-Version                        | Version des proprietären Cisco Algorithmus, der zur Berechnung der<br>MOS LQK-Werte verwendet wird.                                                                                                    |
| Verdeckung (kumulierte Rate)           | Gesamtanzahl der Verdeckungsrahmen dividiert durch die Gesamtanzahl der Sprachrahmen, die seit Beginn des Voicestreams empfangen wurden.                                                                                                    |
| Verdeckung (Intervallrate)             | Verhältnis der Verdeckungsrahmen zu den Sprachrahmen im vorherigen<br>3-Sekundenintervall aktiver Sprache. Wenn VAD (Voice Activity<br>Detection) verwendet wird, ist möglicherweise ein längeres Intervall<br>erforderlich, um drei Sekunden der aktiven Sprache zu sammeln.                                                                                         |
| Verdeckung (Maximalrate)               | Die höchste Intervallrate der Verdeckung seit Beginn des Audio-Streams.                                                                                                    |
| Verdeckung Sekunden                    | Anzahl der Sekunden mit Verdeckungsereignissen (verlorene Rahmen)<br>ab Beginn des Sprachstreams (einschließlich schwerwiegende<br>Verdeckung)                                                                                                    |
| Verdeckung (schwerwiegend)<br>Sekunden | Anzahl der Sekunden mit mehr als fünf Prozent Verdeckungsereignissen<br>(verlorene Rahmen) ab Beginn des Voicestreams.                                                                                                    |
| Latenz                                 |                                                                                                    |
| Max. Jitter                            | Maximaler Jitter, in Millisekunden, der bemerkt wurde, seit der<br>empfangene Sprachstream geöffnet wurde.                                                                                                    |
| Sender – Größe                         |                                                                                                    |
| Senderberichte empfangen               |                                                                                                    |

| Feld                          | Beschreibung |
|-------------------------------|--------------|
| Senderbericht empfangen um    |              |
| Empfänger – Größe             |              |
| Empfänger – Verworfen         |              |
| Empfängerberichte empfangen   |              |
| Empfängerbericht empfangen um |              |
| Empfänger verschlüsselt       |              |
| Sender verschlüsselt          |              |

I

### Über diese Übersetzung

Cisco kann in einigen Regionen Übersetzungen dieses Inhalts in die Landessprache bereitstellen. Bitte beachten Sie, dass diese Übersetzungen nur zu Informationszwecken zur Verfügung gestellt werden. Bei Unstimmigkeiten hat die englische Version dieses Inhalts Vorrang.